TapeTrack Documentation - https://rtfm.tapetrack.com/

# Volume Serial Building Tool

Utilize the Volume Serial Building tool to efficiently add large quantities of sequential Volume-ID's to selected media types.

## **Volume Serial Building Process**

Right-click the media type that you want to add volumes to and select Properties.

| M TapeTrack TapeMast<br>File Administration | er™ (GazillaByte LLC)<br>Favorites Tools View Help     |                        |                  |                     | ~~~~~~~~~~~~~~~~~~~~~~~~~~~~~~~~~~~~~~~ |
|---------------------------------------------|--------------------------------------------------------|------------------------|------------------|---------------------|-----------------------------------------|
| Customer Filter                             |                                                        |                        |                  |                     |                                         |
| GazillaByte LLC                             | - Production (2,736/750)<br>ngeles Data Center (326/0) | 🛢 Inventory <u>O</u> [ | DR Strategies  [ | Data Clusters 🛛 🔯 S | imp                                     |
|                                             | Add Volume                                             | Volumes                |                  |                     | $\rightarrow$                           |
|                                             | Add Repository                                         | ID                     | Current Location | Target Location     | FIL                                     |
|                                             | Print Labels                                           | Enter text h Y         | Enter text h Y   | Enter text Y        | EIF<br>,                                |
|                                             | Properties                                             |                        |                  |                     | Ś                                       |
|                                             | View Volume History                                    |                        |                  |                     | 227                                     |
|                                             |                                                        |                        |                  |                     | Ì                                       |
|                                             |                                                        | ر یہ سے                | ~~~~~            |                     |                                         |

#### **Building The Volume-ID Sequence**

In the **Edit Media** Window click the Volume-ID Building tab. Press the **insert** key or right-click in the upper window and select **Before** or **After** depending on where you need the next range inserted.

| Edit Media: LTO Cartridge X |              |              |              |              |                                        |            |          |  |
|-----------------------------|--------------|--------------|--------------|--------------|----------------------------------------|------------|----------|--|
| 1                           | Ident        | ity 💷 Volume | -ID Building |              | Options                                |            |          |  |
| Sequences                   |              |              |              |              |                                        |            |          |  |
|                             | Index        | Sequence     | æ            |              |                                        |            | Elements |  |
|                             | 1            | 0,1,2,3,4    | ,5,6,7,8,9   |              |                                        |            | 10       |  |
|                             | 2            | 0,1,2,3,4    | ,5,6,7,8,9   |              |                                        |            | 10       |  |
|                             | 3            | 0,1,2,3,4    | ,5,6,7,8,9   |              |                                        |            | 10       |  |
|                             | 4            | 0,1,2,3,4    | ,5,6,7,8,9   |              |                                        |            | 10       |  |
| Insert Before               |              |              |              |              |                                        | 10         |          |  |
|                             | Insert After |              |              |              |                                        |            |          |  |
|                             | Li           | Delete       | 3            |              | Selected=1                             | First Sele | ected=5  |  |
|                             |              |              |              |              |                                        |            |          |  |
|                             | Index        | ltem         |              | Define       | d                                      |            | ^        |  |
|                             | <b>m</b> 1   | 00000        |              | No           |                                        |            |          |  |
|                             | <b>m</b> 2   | 00001        |              | No           |                                        |            |          |  |
|                             | IIII 3       | 00002        |              | No           |                                        |            |          |  |
|                             | L. ma∼       |              | ~~~~         | <del>}</del> | ~~~~~~~~~~~~~~~~~~~~~~~~~~~~~~~~~~~~~~ | ~~~~       |          |  |

Any unwanted or unneeded ranges can be removed by right-clicking the required index and selecting Delete.

| Ed        | Edit Media: LTO Cartridge               |                     |                    |                  |           |                 |  |  |  |
|-----------|-----------------------------------------|---------------------|--------------------|------------------|-----------|-----------------|--|--|--|
| 1         | Identity III Volume-ID Building Options |                     |                    |                  |           |                 |  |  |  |
| Sequences |                                         |                     |                    |                  |           |                 |  |  |  |
|           | Index Sequence                          |                     |                    |                  |           | Elements        |  |  |  |
|           | 1 0.1.2.3.4.5.6.7.8.9                   |                     |                    |                  |           | 10              |  |  |  |
|           | 2 0,1,2,3,4,5,6,7,8,9                   |                     |                    |                  |           | 10              |  |  |  |
|           | 3                                       | 0,1,2,3,4,5,6,7,8,9 | Ð                  |                  |           | 10              |  |  |  |
|           | 4                                       | 0,1,2,3,4,5,6,7,8,9 | Э                  |                  |           | 10              |  |  |  |
|           | 5                                       | 010045070/          |                    |                  |           | 10              |  |  |  |
|           |                                         | Insert Before       |                    |                  |           |                 |  |  |  |
|           | Li Insert After                         |                     |                    | Calacted 1       | Eirst Co  | rt Salactad - 5 |  |  |  |
|           |                                         |                     |                    | Selected= I      | elected=5 |                 |  |  |  |
|           | Gene                                    | nuce parcoa         |                    |                  |           |                 |  |  |  |
|           | Index                                   | ltem                | Define             | ed               |           | ^               |  |  |  |
|           | IIII 1                                  | 00000               | No                 |                  |           |                 |  |  |  |
|           | <b>m</b> 2                              | 00001               | No                 |                  |           |                 |  |  |  |
|           | <b>m</b> 3                              | 00002               | No                 |                  |           |                 |  |  |  |
|           | <b>II<u></u><b></b></b>                 | <u>000م</u>         | <mark>N</mark> _~~ | $\sim \sim \sim$ | ~~        |                 |  |  |  |

Repeat this process until you have enough ranges to create the barcodes you require. The ranges can be edited to encompass a range of numbers, letters or characters, or they can be set to a single value, such as making the last index **L5** to have all serials end in that value.

#### Add Volume-ID's

The lower window displays the constructed index, the series of Volume-ID's and whether the ID is

defined (already exists in the media type).

Select the range required in the lower window, ensuring selecting just the undefined ID's.

Right-click the highlighted range and select Add to add the volumes to your default repository or Add To and select the required repository.

| Edi | Edit Media: LTO Cartridge |                     |          |        |         |        |            | ×      |   |
|-----|---------------------------|---------------------|----------|--------|---------|--------|------------|--------|---|
|     | Identity                  | Volume-ID Building  |          | Option | s       |        |            |        |   |
| [   | Sequences                 |                     |          |        |         |        |            |        |   |
|     | Index                     | Sequence            |          |        |         |        |            | Elemer | ^ |
|     | 3                         | 0,1,2,3,4,5,6,7,8,9 |          |        |         |        |            |        |   |
|     | 4                         | 0,1,2,3,4,5,6,7,8,9 |          |        |         |        |            |        |   |
|     | 5                         | 0,1,2,3,4,5,6,7,8,9 |          |        |         |        |            |        |   |
|     | 6                         | 0,1,2,3,4,5,6,7,8,9 |          |        |         |        |            |        |   |
|     | /                         | Lo                  |          |        |         |        |            |        | ¥ |
| l   | <                         |                     |          |        |         |        |            | >      |   |
|     | List contains             | 7 records           |          | Sele   | cted=1  |        | First Sele | cted=7 |   |
| [   | Generated                 | Barcodes            |          |        |         |        |            |        |   |
|     | Index                     | ltem                | Define   | d      |         |        |            |        | ^ |
|     | 🏬 1                       | 0000000             | No       |        |         |        |            |        |   |
|     | <b>2</b>                  | 0000001             | No       |        |         |        |            |        |   |
|     | <u>1111</u> 3             | Add                 |          |        |         |        |            |        |   |
|     | <b>1</b> 4<br><b>1</b> 5  | Add To              |          | >      | Libra   | ary    | N          |        |   |
|     | <b>m</b> 6                | Export              |          |        | Offs    | ite Va | ult 😼      |        |   |
|     | <b>m</b> 7                | Invert Select       | ted      |        |         |        |            |        |   |
|     | <b>B</b>                  | Print               |          | >      |         |        |            |        |   |
|     | <b>9</b>                  | Salact All          |          |        |         |        |            |        |   |
|     |                           | Select All          |          | _      |         |        |            |        |   |
|     |                           | 0000011             | NO<br>No |        |         |        |            |        |   |
|     | III 12                    | 0000012             | No       |        |         |        |            |        |   |
|     | III 14                    | 0000013             | No       |        |         |        |            |        |   |
|     | III 15                    | 0000014             | No       |        |         |        |            |        | ~ |
|     | <                         |                     |          |        |         |        |            | >      |   |
|     | List contains             | 10,000,000 records  |          | Sele   | cted=12 |        | First Sele | cted=1 |   |
|     |                           |                     |          |        |         |        |            |        |   |
|     |                           |                     |          |        |         |        |            |        |   |
|     |                           |                     | [        | S      | ave     | Ca     | ncel       | Hel    | p |
|     |                           |                     |          |        |         |        |            |        |   |

### **Alternative Methods**

Alternative methods for adding Volumes ID's:

- Excel Import Tool
- Copy and paste
- Scan To Add

From: https://rtfm.tapetrack.com/ - **TapeTrack Documentation** 

Permanent link: https://rtfm.tapetrack.com/cookbook/volume\_id\_building?rev=157107323

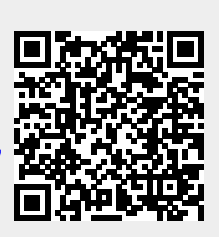

Last update: 2025/01/21 22:07